## 1 Indicators and Interfaces

### 1.1 Front Panel LED indicators

# Power DSL Internet WAN LAN4 LAN2 LAN2 LAN1 2.46 11AC WPS USB1 USB2 Fiber O O O O O O O O O O O O O O O O O O O O O O O O O O O O O O O O O O O O O O O O O O O O O O O O O O O O O O O O O O O O O O O O O O O O O O O O O O O O O O O O O O O O O O O O O O<

| Indicator   | Color | Status | Description                                                |
|-------------|-------|--------|------------------------------------------------------------|
| Power       | Green | On     | The device is powered on and the device operates normally. |
|             |       | Blink  | The software is upgrading.                                 |
|             |       | Off    | The device is powered off.                                 |
|             | Red   | On     | The device is initiating.                                  |
|             |       | Blink  | The software is upgrading.                                 |
| DSL         | Green | On     | DSL link has established.                                  |
|             |       | Blink  | The DSL line is training.                                  |
|             |       | Off    | Device is powered off.                                     |
|             | Green | On     | Internet is synchronized successfully in the route mode.   |
|             |       | Blink  | Internet data is being transmitted.                        |
| Internet    |       | Off    | Ethernet interface is disconnected.                        |
|             | Red   | On     | Authentication has failed.                                 |
| WAN         | Green | On     | The Ethernet interface is connected.                       |
|             |       | Blink  | Data is being transmitted through the Ethernet interface.  |
|             |       | Off    | The Ethernet interface is disconnected.                    |
|             | Green | On     | The Ethernet interface is connected.                       |
| LAN 4/3/2/1 |       | Blink  | Data is being transmitted through the Ethernet interface.  |
|             |       | Off    | The Ethernet interface is disconnected.                    |
| 2.4G        | Green | On     | WLAN is enabled.                                           |
|             |       | Blink  | Data is being transmitted through the wireless interface.  |
|             |       | Off    | WLAN is disabled.                                          |
| 5G          | Green | On     | WLAN is enabled.                                           |
|             |       | Blink  | Data is being transmitted through the wireless interface.  |
|             |       | Off    | WLAN is disabled.                                          |
| WPS         | Green | On     | Connection succeeds under Wi-Fi Protected Setup.           |
|             |       | Blink  | Negotiation is in progress under Wi-Fi Protected Setup.    |

| Indicator | Color | Status | Description                                             |
|-----------|-------|--------|---------------------------------------------------------|
|           |       | Off    | Wi-Fi Protected Setup is disabled.                      |
| USB1      | Green | On     | The connection of 3G or USB flash disk has established. |
|           |       | Blink  | Data is being transmitted.                              |
|           |       | Off    | No signal is detected.                                  |
| USB2      | Green | On     | The connection of 3G or USB flash disk has established. |
|           |       | Blink  | Data is being transmitted.                              |
|           |       | Off    | No signal is detected.                                  |
| Fiber     | Green | On     | The Fiber interface is connected.                       |
|           |       | Blink  | Data is being transmitted through the Fiber interface.  |
|           |       | Off    | The Fiber interface is disconnected.                    |

## 1.2 Rear Panel and Side Panel

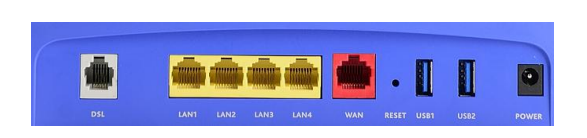

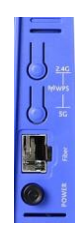

Figure 1 Rear panel

Figure 2 Side panel

The following table describes the interfaces or the buttons.

| Interface | Description                                                                                  |  |  |
|-----------|----------------------------------------------------------------------------------------------|--|--|
| DSL       | RJ-11 port: Connect the router to DSL connector or splitter through telephone cable.         |  |  |
| LAN 4~1   | RJ-45 port, for connecting the router to a PC or another network device.                     |  |  |
| Reset     | Press the button for at least 1 second and release it. System restores the factory default . |  |  |
| USB 1~2   | For connecting the 3G network adapter or other USB storage devices.                          |  |  |
| Power     | Power interface, for connecting the power adapter.                                           |  |  |
| On/Off    | Power switch.                                                                                |  |  |
| 5G        | Key reuse, Press the button for less than 5 second and then release it, enable or            |  |  |
|           | disable the 802.11ac function; press the button for more than 5 second and then              |  |  |
|           | release it, enable WPS PBC mode., if WPS is enabled, the wireless router starts to           |  |  |
|           | accept the negotiation of PBC mode.                                                          |  |  |

| Interface | Description                                                                        |  |  |  |
|-----------|------------------------------------------------------------------------------------|--|--|--|
| 2.46      | Key reuse, Press the button for less than 5 second and then release it, enable or  |  |  |  |
|           | disable the 802.11n function; press the button for more than 5 second and then     |  |  |  |
| 2.40      | release it, enable WPS PBC mode., if WPS is enabled, the wireless router starts to |  |  |  |
|           | accept the negotiation of PBC mode.                                                |  |  |  |

## 2 Hardware Connection

## 2.1 DSL Uplink Connection

Step 1 Connect the DSL port of the router

The spliiter has 3 ports:

- Line: Connect to a wall phone jack (RJ-11 jack)
- Modem: Connect to the Line interface of the router
- Fiber: Connect to the optical module

Step 2Connect the LAN port of the router to the network card of the PC through an Ethernet cable.

Step 3 Plug the power adapter to the wall outlet and then connect the other end of it to the Power port of the router.

#### Step 4Note:

If you use 3G WAN service, connect the 3G USB data card to the **USB** port of the router. The followig figure displays the connection of the DSL router, PC,

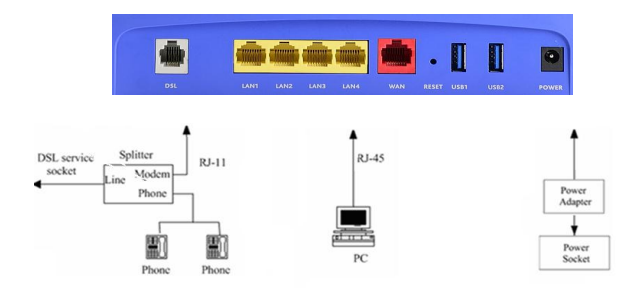

#### 3 PC Network Configuration

#### 3.1 Windows XP System

1 Choose Start > Control Panel > Network Connections.

- 2 Right-click the Ethernet connection icon and choose Properties.
- 3 On the General tab select the Internet Protocol (TCP/IP) component and click Properties. The Internet Protocol (TCP/IP) Properties window appears.
- 4 Select the Obtain an IP address automatically button.
- 5 Select the Obtain DNS server address automatically button.
- 6 Click OK to save the settings.

#### 3.2 Win7 System

- Set a fixed IP address
- 1 Choose Start > Control Panel > Network and Internet > Network and Sharing Center.
- 2 Choose Change Adapter Settings > Local Area Connection. Right-click Local Area Connection, and choose Properties.
- 3 Double-click Internet Protocol Version 4 (TCP/IPv4).
- 4 Select Use the following IP address, set the IP address on the network segment of 192.168.1.x (x can be any number from 2 to 255), and then click OK to go back to the previous page.
- Obtain an IP address automatically
- 1 Choose Start > Control Panel > Network and Internet > Network and Sharing Center.
- 2 Choose Change Adapter Settings > Local Area Connection. Right-click Local Area Connection, and choose Properties.
- 3 Double-click Internet Protocol Version 4 (TCP/IPv4).
- 4 Select Obtain an IP address automatically and Obtain DNS server address automatically, and then click OK.

## 3.3 MAC OSX System

- 1 Click local icon on the upper left corner to display the hidden menu.
- 2 Choose System Preferences.
- 3 Click Network icon.

By default the automatic wired connection is Ethernet DHCP. If DHCP of the repeater is enabled, you can use this connection without IP address configuration. Click **Apply** to finish setting. If DHCP is disabled, you have to configure the IP address manually. Enter the IP address, for example,

192.168.1.2, and then click Apply to finish the configuration.

#### Note:

It is suggested to disable the Wi-Fi before configuring the wired connection.

#### 3.4 Wireless Connection

#### For XP and Win7 system

- 1 Turn on the Router. The WLAN is enabled by default.
- 2 Enable the wireless network adapter on your PC and ensure that the Wireless Zero Configuration tool is available. Right-click the Wireless Network Connection icon and choose View Available Wireless Networks from the menu.
- 3 In the Wireless Network Connection page, click Refresh network list and the network list is refreshed. Select the SSID of the router and enter the password.

#### For MAC OSX system

Two methods are available to the wireless configuration.

#### - General Configuration

- 1 Click Click corner.
- 2 Choose System Preferences.
- 3 Click Network icon.
- 4 Click the Status check box to turn Wi-Fi on, select the SSID from the wireless network list, and then click Apply.
- 5 Enter the password and click Join.

#### - Quick Configuration

- 1 Click the Wi-Fi icon on the top of desktop and select Turn Wi-Fi on.
- 2 Select the SSID from the wireless network list and click Apply.
- 3 Enter the password and click Join.
- 4 Login in
- 1 Open the Internet browser and enter http://192.168.1.1.
- 2 In the Login page enter the user name (admin) and password (admin) and click Login. Then you can start the web configurations.